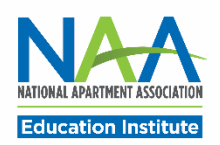

## Applying for CAPS in PACE

Follow the steps below to apply for the CAM credential. Once all application requirements are complete, you may request to schedule your exam.

Start here: <u>https://my.naahq.org</u>. Log into your NAA account and click My Education Institute on the Personal Snapshot page to access PACE.

1. The PACE portal home screen is displayed below. In the "Apply for New Credentials" tile, click on Apply for CAPS.

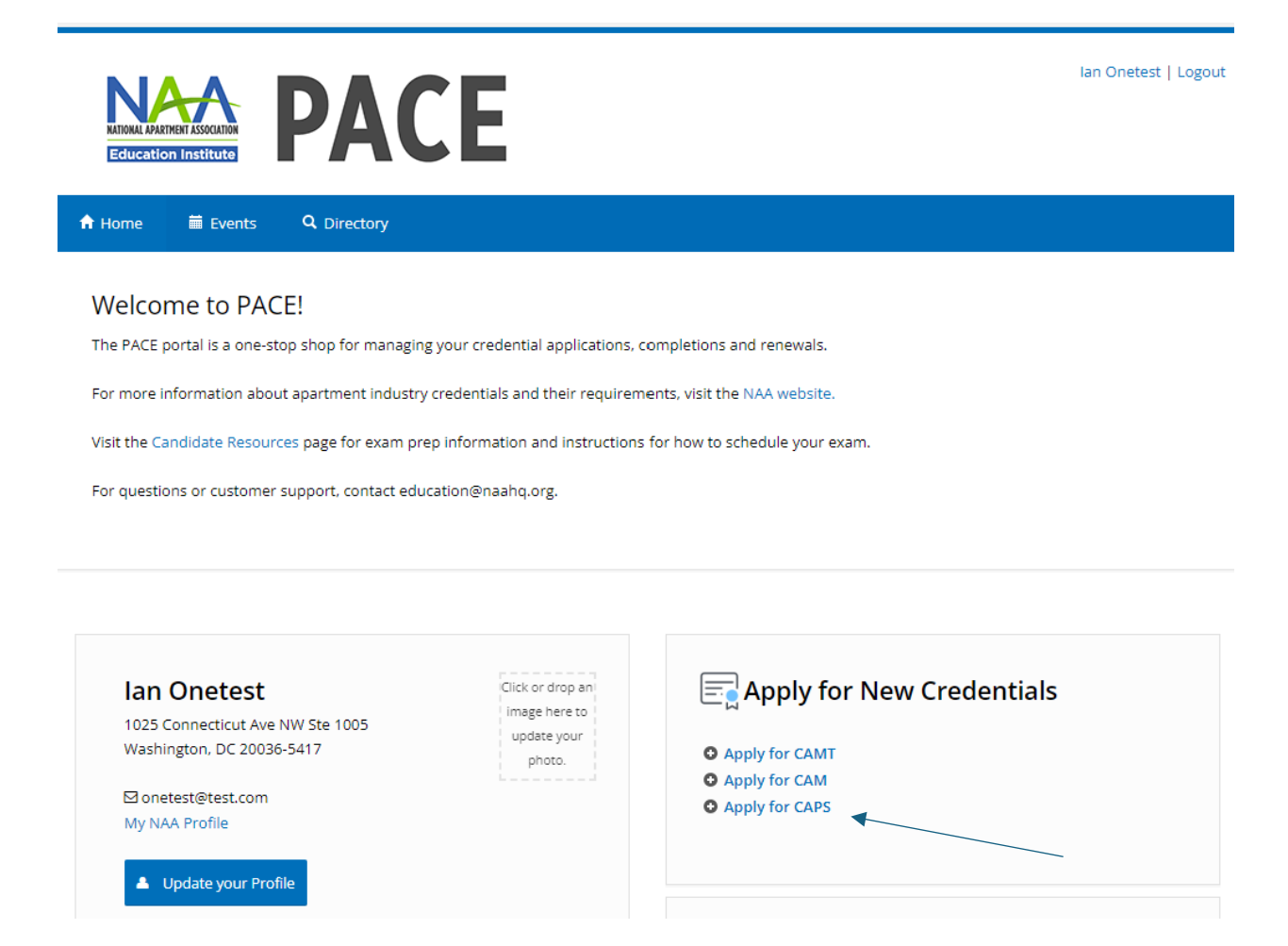

2. You will see two application type options. Choose <u>CAPS Enrollment – Standard</u> if you have at least 24 months of experience as a multi-site supervisor OR hold a CAM credential and have 24 months of experience as an apartment manager.

Choose <u>CAPS Enrollment – Direct</u> if you meet the listed criteria. CAPS Direct applicants are not required to complete the CAPS coursework but must pass the CAPS exam. The fee for this program is \$750.

## **CAPS** Application Options

<u>CAPS Standard</u> requires 24 months of experience as a multi-site supervisor OR CAM + 24 months as an apartment manager. Applicants who meet either experience requirement must complete the CAPS coursework and successfully pass the CAPS exam.

<u>CAPS Direct</u> allows you to earn your CAPS credential without completing the CAPS coursework, provided you fulfill specific criteria. To qualify for CAPS Direct, candidates must meet two of the following three criteria: 1. Hold a Bachelor's or Master's degree with a major, minor or concentration in property management or real estate. 2. Hold a current CPM designation. 3. Have over five years of experience as a multi-site portfolio supervisor.

| Applicatior | <b>Type</b><br>Ilment - Direct |     |
|-------------|--------------------------------|-----|
| CAPS Enro   | llment - Stand                 | ard |
| Cancel      | Continue                       |     |

3. Enter your industry start date and answer the questions below. Note: your legal first and last name are required for access to the exam. Click Continue.

| A Home                            | 🛱 Events                                                   | <b>Q</b> Directory                                         |                                                    |                                               |                            |                                                                                                    |                              |                               |                              |                                     |                |
|-----------------------------------|------------------------------------------------------------|------------------------------------------------------------|----------------------------------------------------|-----------------------------------------------|----------------------------|----------------------------------------------------------------------------------------------------|------------------------------|-------------------------------|------------------------------|-------------------------------------|----------------|
| CAPS                              | Inrollment                                                 |                                                            |                                                    |                                               |                            |                                                                                                    |                              |                               |                              |                                     |                |
| Welcome<br>of experie<br>the CAPS | o the Certified A<br>nce as a multisite<br>oursework and s | partment Portfoli<br>supervisor or be<br>successful comple | io Supervisor<br>e either a CAM<br>etion of the Ca | (CAPS) enrollr<br>/i, ARM or RAM<br>APS exam. | ment applic<br>I credentia | ation! To app<br>I holder in goo                                                                                                    | ly for the C/<br>d standing. | APS credentia<br>Credential r | l, you must h<br>equirements | ave at least two<br>include complet | year<br>tion c |
| Experie                           | ence Inform                                                | ation                                                      |                                                    |                                               |                            |                                                                                                    |                              |                               |                              |                                     |                |
| On what                           | at date did y                                              | ou start you                                               | ır portfoli                                        | o supervis                                    | sory exp                   | perience?                                                                                                    |                              |                               |                              |                                     |                |
|                                   |                                                            |                                                            |                                                    | -                                             | ~                          |                                                                                                    |                              | ~                             |                              |                                     | ~              |
| Do vou                            | currently h                                                | old an active                                              | e ARM or                                           | RAM cred                                      | ential?                    |                                                                                                    |                              |                               |                              |                                     |                |
| Ves                               | ,                                                          |                                                            |                                                    |                                               |                            |                                                                                                    |                              |                               |                              |                                     |                |
| No                                |                                                            |                                                            |                                                    |                                               |                            | ,                                                                                                    |                              |                               |                              |                                     |                |
| Legal N                           | ame as Issi                                                | ued on Gove                                                | ernment                                            | ID                                            |                            |                                                                                                    |                              |                               |                              |                                     |                |
| Legal F                           | rst Name 💿                                                 | ptional]                                                   |                                                    |                                               | t                          | egal Last                                                                                                    | Name [0                      | ptional]                      |                              |                                     |                |
|                                   |                                                            |                                                            |                                                    |                                               |                            | a la <del>co</del> nstanta de la constanta de la constanta de |                              |                               |                              |                                     |                |

4. Check the box next to "I agree to the attestations above", then click Continue.

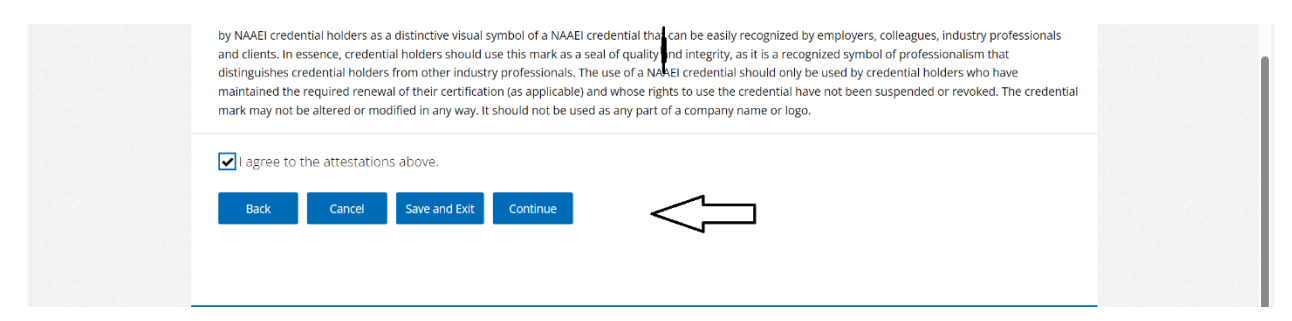

5. Verify that all information is correct and click Continue.

| Education Institute                     |                                           |                     |            |  |
|-----------------------------------------|-------------------------------------------|---------------------|------------|--|
|                                         | ury                                       |                     |            |  |
| Credential Application                  | Summary                                   |                     |            |  |
| Please review your application below.   | If everything looks correct, please click | 'Continue.'         |            |  |
| Certification Type                      |                                           | Application Type    |            |  |
| CAPS Enrollment - Standard              |                                           | CAPS Enrollment Fee |            |  |
| On what date did you star<br>01/01/1969 | t your portfolio supervisor               | y experience?       |            |  |
| Do you currently hold an a              | active ARM or RAM credent                 | ial?                |            |  |
| No                                      |                                           |                     |            |  |
| Legal First Name                        | _                                         | Legal Last Name     |            |  |
| Back Cancel Sav                         | e and Exit Continue                       |                     |            |  |
|                                         |                                           |                     |            |  |
|                                         | National Apartment Association            | Contact Us          | Clubhouse  |  |
|                                         | Suite 800, Arlington, VA                  | • Site Index        | Join NAA   |  |
|                                         | 22203                                     | • Store             | My Account |  |
| Education Institute                     | (\) 703-518-6141                          |                     |            |  |

6. On the next page, click Close. You'll be taken back to the portal home page. You've completed the CAPS application process.

| CAPS Enrollment - Standard Application Requirements |                   |            |           |                    |                |
|-----------------------------------------------------|-------------------|------------|-----------|--------------------|----------------|
| Application                                         | Requirement       |            |           | Status             |                |
| CAPS enrollment form submitted                      |                   |            | Completed |                    |                |
| Completed CAPS training course.                     |                   |            |           | Pending            |                |
| Has at least 24 months of multi-site property supe  | rvisor experience |            |           | Pending            |                |
| Successfully complete CAPS exam                     |                   |            | Wa        | aiting on Prerequi | isites         |
| Product                                             | List Price        | Your Price | Tax       | Qty                | Т              |
| CAPS Enrollment Fee                                 | \$0.00            | \$0.00     | \$0.00    | 1                  | \$0            |
|                                                     |                   |            |           |                    | Subtotal: \$0. |
|                                                     |                   |            |           | [                  | Discount: \$0. |
| 1                                                   |                   |            |           |                    | Tax: \$0.      |
| 1                                                   |                   |            |           | ſ                  | Di             |

7. To check your CAPS application progress at any time from the PACE portal home page, click on Check Credential Application Process in the "In-Progress Credential Application" tile.

| CALP Provisional   3/8/2024           |  |
|---------------------------------------|--|
| Check Credential Application Progress |  |
| Purchase an Application Extension     |  |

8. Once all CAPS application requirements are completed, you'll be able to request to schedule your CAPS exam. To request to schedule your CAPS exam, click on "Successfully complete CAPS exam" pictured below.

| Application Type                        | Application V                | Vindow    |
|-----------------------------------------|------------------------------|-----------|
| CAPS Enrollment - Standard              |                              |           |
| 1                                       | Application Requirement      | Status    |
| Completed CAPS training course.         | Completed                    |           |
| CAPS enrollment form submitted          | Completed                    |           |
| Has at least 24 months of multi-site pr | operty supervisor experience | Completed |
| Successfully complete CAPS exam         |                              | Pending   |
| Close Print                             |                              |           |